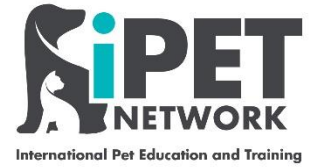

#### ASL Web Portal – Recognition of Prior Learning (RPL) request

## Step 1

Log in as normal and follow the standard registration process. Once the student is registered select Centre from the top menu then Centre summary. l

٦

| mail - iPet Network - Outlook ×  <br>→ ひ ⋒ 合 ht                                                                                      | ttps://ipetadmin.aptechsyste                 | X Sign in to your account     X Bign in to your account     iPET Network     iPET Network     iPET Network     iPET Network     iPET Network | k - Centre Summa × 図 IPET Network Past Track Studie × + - ロ<br>の ☆ な Gen Cign in ()                                                                                                    |
|----------------------------------------------------------------------------------------------------|----------------------------------------------|----------------------------------------------------------------------------------------------------|----------------------------------------------------------------------------------------------------|
|                                                                                                    | K<br>Ining                                   |                                                                                                    | WebPortal                                                                                                    |
| PIN: alex   Name: Alex   C                                                                                                    | entre number: 2006001   C                    | ientre name: Four Paws Groom School 🛛 🚊   💌                                                                                                  | 📄   Home   Download QLMS Setup   Change hassword   Logout                                                                                                    |
| National<br>Home >> Centre<br>Centre                                                                                                 | Apprenticeship                               | Assessment booking                                                                                                    | Centre Reports Import Centre summary View individual personnel                                                                                                    |
| National<br>Home >> Centre<br>Centre<br>Jse this screen to view cent<br>Home                                                         | Apprenticeship<br>Tre info & communication w | Assessment booking       rith AB       ption)     RPL (Assessment Proxy)       st     Pending RPL Requests                                   | Centre Reports Import<br>Centre summary<br>View individual personnel<br>Qualification registration groups<br>ROC checker<br>Qualification guide<br>Home page content<br>Qualification guide content |
| National<br>Home >> Centre<br>Centre<br>Use this screen to view cent<br>Home<br>Qualification & Contacts<br>Messages<br>RPL Requests | Apprenticeship<br>tre info & communication w |                                                                                                    | Centre Reports Import<br>Centre summary<br>View individual personnel<br>Qualification registration groups<br>ROC checker<br>Qualification guide<br>Home page content<br>Qualification guide content |

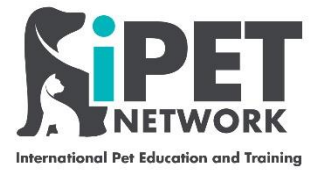

# Step 2

Select **RPL Requests** on the left hand menu. Here you will find instructions on submitting the request.

| 💽 Email - iPet Network - Outlook 🗙   💽 Email                                                     | - Alex Mould - Outlook 🗙 📑 Sign in to your account 🛛 🗙 🗋 iPET Network - Centro Summa 🗙 🔯 iPET                                                                                               | Network Fast Track Stude: $\times$   + $ \square$ $\times$                |
|--------------------------------------------------------------------------------------------------|----------------------------------------------------------------------------------------------------|---------------------------------------------------------------------------|
| $\leftarrow$ $\rightarrow$ $\circlearrowright$ $\textcircled{a}$ https://ipe                     | stadmin.aptechsystem.co.uk/pages/CMC.aspx                                                                                                    | 🔍 🟂 🗲 🗃 🚺                                                                 |
| Mail-sarah@fourp QuartzWeb # The<br>Home<br>Qualification & Contacts<br>Messages<br>RPL Requests | e Portal Organisation Name D IPET Network  PRPL (Unit Exemption) O RPL (Assessment Proxy)  New RPL Request Pending RPL Requests In this section you can submit new RPL request Instructions | Cher favourites                                                           |
| Risk Assessments<br>Documents                                                                    | 1. Select a candidate         2. Select unit(s)         3. Select evidence for selected unit(s)         4. Click 'Submit Request' button                                                    |                                                                           |
| Site and venue                                                                                   | Registration Number     Add Existing / Search       Registration     First name       Number     Surname                                                                                    | Submit Request Date of Birth                                              |
|                                                                                                  | List of candidate units:           Select         Unit Number         Title         Registration Date           Select         Select a candidate                                           | Screenshot Added<br>A screenshot was added to your<br>Dropbox.<br>Dropbox |
| https://ipetadmin.aptechsystem.co.uk/pages/.Requests                                             | O H S 🔒 🖪 🗖 🖬 🖛 🕫 🖬                                                                                                    | Q < Q ∧ ™ (€ 4)) # 12:37<br>ps(40/2020) ₽                                 |

## Step 3

You need to select the candidate you are making the request for by searching their full name or entering their registration number.

# Your selected student will then show below.

| 💁 Email - iPet Network - Outlook 🗙 🛛 💽 Email -                                | - Alex Mould - Outlook 💙                   | Sign in to your accou | nt 🗙 🗋 http:       | s://ipetadmin.aptechsysten 🗙 | iPET Network Fast Track S | studer × $ +$ | - 0                 | ×        |
|-------------------------------------------------------------------------------|--------------------------------------------|-----------------------|--------------------|------------------------------|---------------------------|---------------|---------------------|----------|
| $\leftarrow$ $\rightarrow$ $\circlearrowright$ $\textcircled{a}$ https://ipet | tadmin.aptechsystem.c                      | o.uk/pages/CMC.asp    | ĸ                  |                              | €                         | な た 団 (       | Sign in 👔           |          |
| 🧕 Mail – sarah@fourp 😳 QuartzWeb 🚦 The                                        | e Portal Organisation N                    | ame 🗋 iPET Network    |                    |                              |                           |               | 🛅 Other fav         | ourites  |
| Use this screen to view centre info &                                         | communication with                         | AB                    |                    |                              |                           |               |                     | *        |
| Home                                                                          | RPL (Unit Exemption                        | n) ORPL (Assessmer    | it Proxy)          |                              |                           |               |                     |          |
| Qualification & Contacts                                                      | New RPL Request                            | Pending RPL Reque     | sts                |                              |                           |               |                     |          |
| Messages                                                                      | In this section you o                      | an submit new RPL ı   | equest             |                              |                           |               |                     |          |
| RPL Requests                                                                  | Instructions                               |                       |                    |                              |                           |               | 8                   |          |
| Risk Assessments                                                              | 1. Select a candidate<br>2. Select unit(s) | e                     |                    |                              |                           |               |                     |          |
| Documents                                                                     | 3. Select evidence f                       | or selected unit(s)   |                    |                              |                           |               |                     |          |
| Site and Venue                                                                | 4. Click 'Submit Req                       | uest' button          |                    |                              |                           |               |                     |          |
|                                                                               | Registration Number                        | 20090059              | Add Existing / Sea | arch                         |                           | Submit Reques | it .                | 13       |
|                                                                               | Registration<br>Number                     | First name            |                    | Surname                      |                           | Date of Birth |                     |          |
|                                                                               | 20090059                                   | Jaime                 |                    | Carter                       |                           |               |                     |          |
|                                                                               | List of candidate unit                     | is:                   |                    |                              | Search:                   |               |                     |          |
|                                                                               | Select Unit                                | Title                 |                    | Registration<br>Date         | Evidence                  |               |                     |          |
| + P Type here to search                                                       | 0 ૉ                                        | it 🚺 📑 🖡              | I 💽 😰 I            | 🖹 🕅 🗾                        | ∞ 💿 🧟                     | 🕜 ^ 🖮 🧟 🗤     | 12:39<br>06/10/2020 | <b>₽</b> |
|                                                                               |                                            |                       |                    |                              |                           |               |                     |          |

iPET Network ASL Web Portal Training Guide – RPL request Doc: T5 / Version: 1 / CR: 0 - September 2020

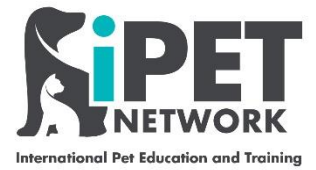

### Step 4

You will then need to select the units you wish to RPL. E.g. If a student has completed the Level 3 Award in an Introduction to Dog Grooming they would be eligible to RPL unit 301 if they proceeded onto the Level 3 Diploma in Salon Management. You can also submit evidence for the units you wish to RPL such as a certificate to prove what they have previously achieved.

| 💁 Email - iPet Network - Outlook 🗙   💁 Email -                            | Alex Mould - Ou | iPET Network Fast Track Stude: X   + | - 0                                                                    | ×                    |                            |           |         |
|---------------------------------------------------------------------------|-----------------|--------------------------------------|------------------------------------------------------------------------|----------------------|----------------------------|-----------|---------|
| $\leftarrow \rightarrow \circlearrowright$ $\textcircled{a}$ https://ipet | admin.aptech    | ◎ ☆ ☆ @ (°                           | ign in 👔                                                               |                      |                            |           |         |
| 💁 Mail – sarah@fourp 😳 QuartzWeb 📑 The                                    | : Porta Org     | anisation Name                       | iPET Network                                                           |                      | · ·                        | Dther fav | ourites |
|                                                                           | List of cand    | idate units:                         |                                                                        | Search:              |                            |           |         |
|                                                                           | Select          | Unit<br>Number                       | Title                                                                  | Registration<br>Date | Evidence                   |           |         |
|                                                                           |                 | 301                                  | Health and Safety in a Dog<br>Grooming Environment                     | 21/09/2020           | Choose File No file chosen |           |         |
|                                                                           |                 | 302                                  | Promote the Welfare of Dogs<br>conforming with Relevant<br>Legislation | 21/09/2020           | Choose File No file chosen |           |         |
|                                                                           |                 | 303                                  | Customer Care and Managing<br>Complaints                               | 21/09/2020           | Choose File No file chosen |           |         |
|                                                                           |                 | 304                                  | Assess and Plan Dog Grooming<br>Styles and Maintenance of<br>Equipment | 21/09/2020           | Choose File No file chosen |           |         |
|                                                                           |                 | 305                                  | Health Checking, Handling and<br>Canine Behaviour                      | 21/09/2020           | Choose File No file chosen |           |         |
|                                                                           |                 | 306                                  | Prepare, Style and Finish a Range of<br>Dog Breeds                     | 21/09/2020           | Choose File No file chosen |           |         |

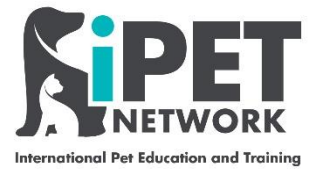

### Step 5

Once you have selected the units and uploaded relevant evidence you can then click **Submit Request** and this will go to the EQA for approval.

| 📴 Email - iPet Network - Outlook 🗙 🛛 💁 Email -                                                                                                    | Alex Mould - Ou                           | tlook 🗙 🛛 📑    | Sign in to your account 🛛 🗙                                      | https://ipet  | admin.aptechsysten 🗙 | iPET Network Fast Track St | uder $\times$   + | -                  | ٥                  | ×       |
|----------------------------------------------------------------------------------------------------|-------------------------------------------|----------------|------------------------------------------------------------------|---------------|----------------------|----------------------------|-------------------|--------------------|--------------------|---------|
| $\leftarrow$ $\rightarrow$ $\circlearrowright$ $\bigtriangleup$ https://ipetadmin.aptechsystem.co.uk/pages/CMC.aspx $\diamondsuit$ $\bigstar$ $\checkmark$ $\bigstar$ $\bigstar$ |                                           |                |                                                                  |               |                      |                            | 🛱 Sigr            | n in 👔             |                    |         |
| 💁 Mail-sarah@fourp 😧 QuartzWeb 📙 The Portal 🛛 Organisation Name 🗋 iPET Network                                                                                                   |                                           |                |                                                                  |               |                      |                            |                   |                    | Other favo         | ourites |
| RPL Requests                                                                                                    | Instructio                                | ns             |                                                                  | _             |                      |                            | -                 |                    |                    | -       |
| Risk Assessments                                                                                                    | 1. Select a                               | candidate      |                                                                  |               |                      |                            |                   |                    |                    |         |
|                                                                                                    | 2. Select u                               | nit(s)         |                                                                  |               |                      |                            |                   |                    |                    |         |
| Documents                                                                                                    | 3. Select ev                              | idence for sel | ected unit(s)                                                    |               |                      |                            |                   |                    |                    |         |
| Site and Venue                                                                                                    | 4. Click 'Su                              | bmit Request'  | button                                                           |               |                      |                            | •                 |                    |                    |         |
| Site and vertice                                                                                                    | Registration                              | Number 200     | Add Exis                                                         | ting / Search |                      |                            | Submit R          | equest             |                    |         |
|                                                                                                    | Registration<br>Number First name Surname |                |                                                                  |               |                      |                            | Date of Birt      | h                  |                    | h       |
|                                                                                                    | 20090059                                  | Jaime          | 2                                                                | (             | Carter               |                            | 18/04/1992        | 2                  |                    |         |
|                                                                                                    | List of candidate units: Search:          |                |                                                                  |               |                      |                            |                   |                    |                    |         |
|                                                                                                    | Select                                    | Unit<br>Number | Title                                                            |               | Registration<br>Date | Evidence                   |                   |                    |                    | Ľ       |
|                                                                                                    |                                           | 301            | Health and Safety in a Do<br>Grooming Environment                | og            | 21/09/2020           | Choose File No file ch     | osen              |                    |                    |         |
|                                                                                                    |                                           | 302            | Promote the Welfare of<br>conforming with Relevar<br>Legislation | Dogs<br>nt    | 21/09/2020           | Choose File No file ch     | osen              |                    |                    |         |
| Figure 1 Type here to search                                                                                                    |                                           | o≣             | S 🗄 🗖 💽                                                          | 🗿 💼 🛽         | 1                    | 00 🧔 🧟 🗠                   | 🕜 ^ 🖮 d           | ≅ <b>⊲</b> ») 👬 oe | 12:42<br>5/10/2020 | Þ       |

Congratulations you have now submitted a request for RPL  $\textcircled{\ensuremath{\mathfrak{S}}}$ 

\*Please note some of these fields may change slightly on the live system, if you require any further clarification or assistance on booking assessment with iPET Network please email <u>info@ipetnetwork.co.uk</u>.